## Making a contract for a SMS-notification service

1. The contract for the **SMS-notification** can be made for all types of active cards i.e. whether for debit or credit cards.

2. You can make the contract in the menu "Contracts" – "Cards".

3. You have to choose: firstly, the appropriate debit/credit card and, secondly, the function "Making a contract for a SMS-notification service".

4. Fill in all the required fields; special attention should be paid on the field with a mobile phone number where all the SMS-notifications will be send to.

5. In the appropriate fields (ATM, POS, e-Commerce) it is possible to set limits for SMS-notifications (minimum amount 0,01 euro).

6. Confirm the making of contract by pressing "Making a contract for a SMS-notification service".

7. After the contract on SMS-notification service has been signed, a short SMS-message comes to the phone number specified in the contract. The SMS-message confirms that all actions have been correctly made and the contract has become operative.

8. You can alter or terminate the contract on SMS-notification in the menu "Contracts" – "Cards".